# Подготовка к работе с библиотекой MPI САМОСТОЯТЕЛЬНАЯ РАБОТА

## http://www.kimrt.ru

Онлайн-курс

Суперкомпьютерные технологии в задачах моделирования

## Установка MPI. Загрузите установочные файлы с сайта Microsoft [1].

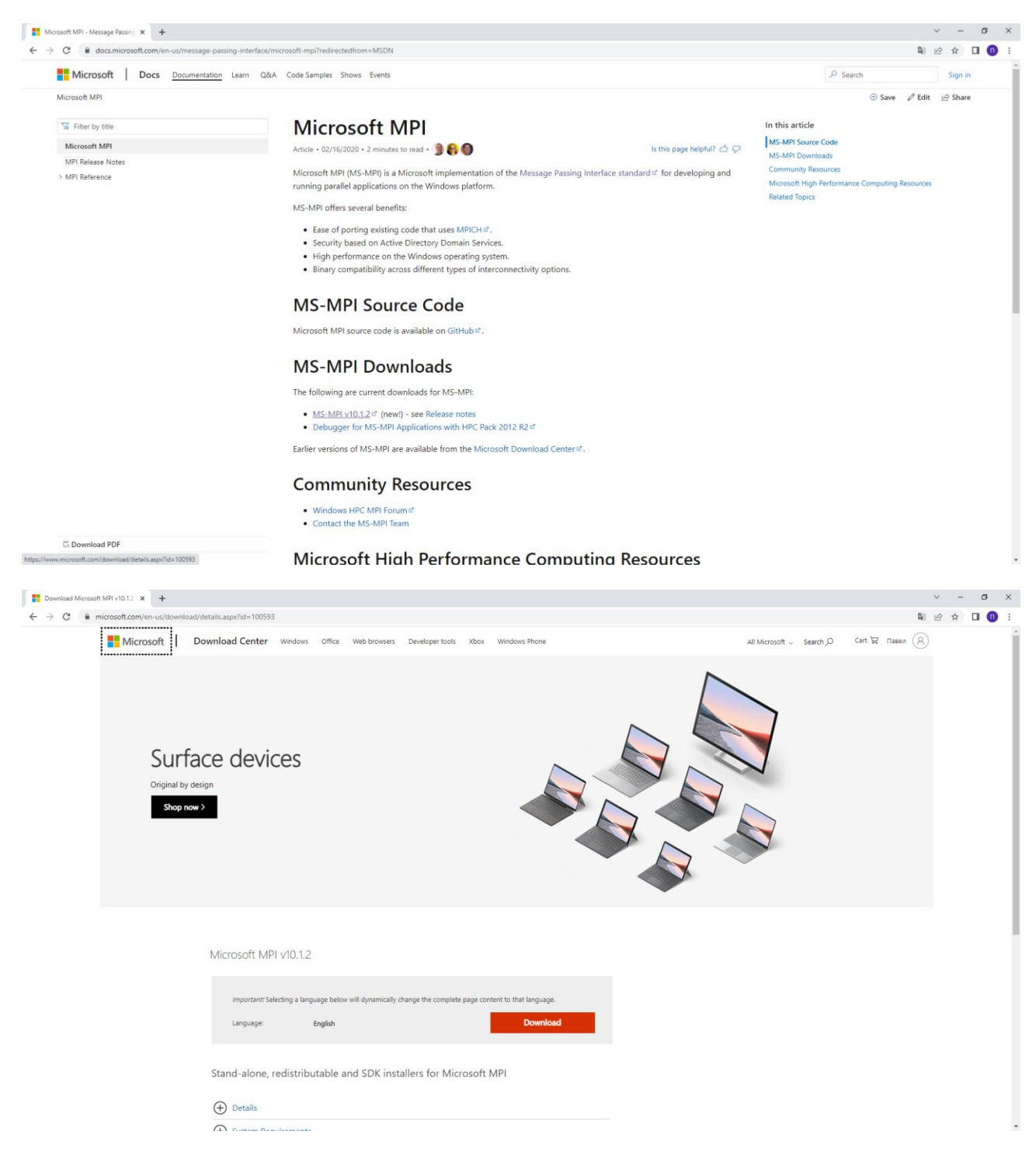

| Download Microsoft MPI v10.1.2 × +                          | v: - ( <b>0</b> .)                          |
|-------------------------------------------------------------|---------------------------------------------|
| ← → C ≜ microsoft.com/en-us/download/details.aspx?id=100593 | ■ ピ ☆ □ 0                                   |
| Microsoft Download Center Windows office Web browsers of    |                                             |
|                                                             |                                             |
| Choose the download you wan                                 | 8                                           |
| File Name                                                   | Size                                        |
| ✓ msmpisetup.exe                                            | Download Summary:<br>7.5 M8 KBMBG8          |
| 😴 msmpisdk.msi                                              | 1. msmpiselup.exe<br>2.2 MB 2. msmpisdk.msi |
|                                                             |                                             |
|                                                             |                                             |
|                                                             |                                             |
|                                                             | Total Size 9.7 M8                           |
|                                                             |                                             |

Поочередно запустите файлы *msmpisetup* и *msmpisdk* и следуйте инструкциям в мастере установки [2,3]. Для проверки правильности установки выполните *set MSMPI* в командной строке, должна появиться следующая информация, представленная на скриншоте.

```
Командная строка

Microsoft Windows [Version 10.0.19043.1466]

(c) Kopnopaция Maйкpocoфт (Microsoft Corporation). Все права защищены.

C:\Users\pinki>set MSMPI

MSMPI_BENCHMARKS=C:\Program Files\Microsoft MPI\Benchmarks\

MSMPI_BIN=C:\Program Files\Microsoft MPI\Bin\

MSMPI_INC=C:\Program Files (x86)\Microsoft SDKs\MPI\Include\

MSMPI_LIB32=C:\Program Files (x86)\Microsoft SDKs\MPI\Lib\x86\

MSMPI_LIB64=C:\Program Files (x86)\Microsoft SDKs\MPI\Lib\x64\

C:\Users\pinki>_
```

Настройка МРІ проекта. Создайте *пустой проект* C++ в Visual Studio и добавьте файл C++ (.*cpp*). Вставьте код из листинга 1 в файл [4, 5, 6].

## Листинг 1. Тестирование работы MPI

```
#include <stdio.h>
#include <mpi.h> // импорт mpi
int main(int argc, char** argv) {
    // объявление переменных
    int me, nprocs, namelen;
    char processor_name[MPI_MAX_PROCESSOR_NAME];
    MPI_Init(&argc, &argv); // инициализация параллельной части
```

```
// общее количество процессов
MPI_Comm_size(MPI_COMM_WORLD, &nprocs);
// порядковый номер вызывающего процесса
MPI_Comm_rank(MPI_COMM_WORLD, &me);
// получение имени процессора
MPI_Get_processor_name(processor_name, &namelen);
printf("Hello World! I'm process %d of %d on %s\n", me,
nprocs, processor_name); // вывод на экран
MPI_Finalize(); // завершение работы с mpi
return 0;
```

```
}
```

Далее необходимо настроить проект, для этого перейдите в свойства проекта [7]. Перейдите во вкладку *C++/Общие* и вставьте в пункт *Дополнительные каталоги включаемых файлов* следующее *\$(MSMPI\_INC);\$(MSMPI\_INC)\x86* или *\$(MSMPI\_INC);\$(MSMPI\_INC)\x64*, если проект строится на x64 платформе.

| Страницы свойств HelloMPI                                                                                                    |                                                                                                    | ? ×                                                                                                    |
|----------------------------------------------------------------------------------------------------|----------------------------------------------------------------------------------------------------|----------------------------------------------------------------------------------------------------|
| Конфигурация: Активная (Debug)                                                                                                    | <ul> <li>Платформа: Активна</li> </ul>                                                                                                    | ая (Win32)                                                                                                    |
| <ul> <li>Свойства конфигурации</li> <li>Общие<br/>Дополнительно<br/>Отладка<br/>Каталоги VC++</li> <li>С/С++</li> <li>Общие</li> <li>Оптимизация<br/>Препроцессор<br/>Создание кода<br/>Язык</li> <li>Предварительно о<br/>Выходные файлы<br/>Информация об ин<br/>Внешние директив<br/>Дополнительно<br/>Все параметры<br/>Командная строка</li> <li>Компоновщик</li> <li>Инструмент манифест</li> <li>Генератор XML-докум</li> <li>Информация об исхо,</li> </ul> | Дополнительные каталоги включаем<br>Дополнительные каталоги BMI<br>Дополнительные каталоги BMI<br>Дополнительные зависимости модул<br>Дополнительные зависимости блока<br>Проверка источников на наличие зав<br>Преобразовать директивы include в д<br>Формат отладочной информации<br>Поддержка отладки только собственн<br>Поддержка общеязыковой среды выи<br>Использовать расширение среды выи<br>Использовать расширение среды выи<br>Отключить загрузочный баннер<br>Уровень предупреждений<br>Обрабатывать предупреждений<br>Формат диагностики<br>Проверки SDL<br>Многопроцессорная компиляция<br>Включить санитайзер адресов<br><b>Дополнительные каталоги включаемь</b><br>Указывает один или несколько каталогов<br>необходимо указать несколько каталогов | \$(MSMPI_INC);\$(MSMPI_INC)\x86       ^         *       *         *       *         *       *         *       *         *       *         *       *         *       *         *       *         *       *         *       *         *       *         *       *         *       *         *       *         *       *         *       *         *       *         *       *         *       *         *       *         *       *         *       *         *       *         *       *         *       *         *       *         *       *         *       *         *       *         *       *         *       *         *       *         *       *         *       *         *       *         *       *         *       * |
|                                                                                                    |                                                                                                    | ОК Отмена Применить                                                                                                    |

Перейдите во вкладку Компоновщик/Все параметры и в начало строки Дополнительные зависимости добавьте msmpi.lib; в строку Дополнительные каталоги библиотек добавьте \$(MSMPI\_LIB32); или \$(MSMPI\_LIB64); в зависимости от того, что вы добавили в предыдущем пункте.

| Страницы свойств HelloMPI                                                                                                    |         |                                                                                                    |                                                                                                    | ?                                                                      | ×                                     |
|----------------------------------------------------------------------------------------------------|---------|----------------------------------------------------------------------------------------------------|----------------------------------------------------------------------------------------------------|------------------------------------------------------------------------|---------------------------------------|
| Конфигурация: Активная                                                                                                    | (Debug) | <ul> <li>Платформа: Активна</li> </ul>                                                                                                    | ая (Win32) — 🗸                                                                                                    | Диспетчер конфигураций                                                 |                                       |
| Конфигурация: Активная<br>Свойства конфигураци<br>Общие<br>Дополнительно<br>Отладка<br>Каталоги VC++<br>С/C++<br>Компоновщик<br>Общие<br>Ввод<br>Файл манифест<br>Отладка<br>Система<br>Оптимизация<br>Внедренный IDI<br>Метаданные Wi<br>Дополнительно<br>Все параметры<br>Командная стро<br>Инструмент маниф<br>Генератор XML-доп | (Debug) | <ul> <li>Платформа: Активна</li> <li>аиск параметров или ключей:</li> <li>Выравнивание раздела</li> <li>Выходной файл</li> <li>Добавить модуль в сборку</li> <li>Дополнительные зависимости</li> <li>Дополнительные зависимости манис</li> <li>Дополнительные параметры</li> <li>Драйвер</li> <li>Задать атрибуты секции</li> <li>Запретить привязку DII</li> <li>Запускать с компакт-диска с помоща</li> <li>Зарегистрировать вывод</li> <li>Игнорировать конкретные стандартные библ</li> </ul> | sя (Win32)<br>\$(OutDir)\$(TargetName)\$(Tar<br>msmpi.lib;kernel32.lib;user3<br>\$(MSMPI_LIB32);<br>Не задано<br>Нет<br>Нет<br>Нет | диспетчер конфигурации.<br>getExt)<br>32.lib;gdi32.lib;winspool.lib;cv | · · · · · · · · · · · · · · · · · · · |
| <ul> <li>Упщормация об исхо,</li> <li>События сборки</li> <li>Параметр /OUT переопределяет стандартное имя и место программы, создаваемые компоновщиком.</li> </ul>                                                                                                    |         |                                                                                                    |                                                                                                    |                                                                        |                                       |
|                                                                                                    |         |                                                                                                    | ОК                                                                                                    | Отмена Применит                                                        | ъ                                     |

Соберите проект (Ctrl+Shift+B). Откройте командную строку и перейдите в папку с ехе файлом с помощью команды *cd*. Запустите программу с помощью команды *mpiexec -n 6 [filename]*, где -n параметр, отвечающий за количество запускаемых процессов, *filename* имя вашего ехе файла.

| 🚾 Командная строка                                                                                                    |                                                                                                    |
|----------------------------------------------------------------------------------------------------|----------------------------------------------------------------------------------------------------|
| Microsoft Windows<br>(с) Корпорация Май                                                                                | [Version 10.0.19043.1466]<br>Икрософт (Microsoft Corporation). Все права защищены.                                                                                                    |
| C:\Users\pinki>cd                                                                                                    |                                                                                                    |
| C:\project>mpiexed<br>Hello World! I'm<br>Hello World! I'm<br>Hello World! I'm<br>Hello World! I'm<br>Hello World! I'm | - n 6 HelloMPI.exe<br>process 1 of 6 on DESKTOP-LCH1K9P<br>process 2 of 6 on DESKTOP-LCH1K9P<br>process 4 of 6 on DESKTOP-LCH1K9P<br>process 8 of 6 on DESKTOP-LCH1K9P<br>process 3 of 6 on DESKTOP-LCH1K9P |
| Hello World! I'm<br>C:\project>                                                                                        | process 5 of 6 on DESKTOP-LCH1K9P                                                                                                    |

Запуск MPI программы на нескольких компьютерах. Для запуска программы необходимо установить Visual Studio и MPI на другие компьютеры [8] (можно обойтись без установки VisualStudio, но тогда понадобятся

определенные библиотеки, либо помещать их в ехе файл при сборке). Разместите ехе файл в одинаковых папках на двух компьютерах, например,  $C:\HelloMPI\HelloMPI.exe$ . На компьютере, с которого будет осуществляться запуск, создайте файл *hosts.txt*, например, в папке с ехе файлом. В файле укажите IP адреса компьютеров в локальной сети. Для того чтобы узнать адрес, выполните ipconfig в командной строке.

| Microsoft Windows [Version 10.0.19043.14      | 466]                                                    |                 | 01111 |
|-----------------------------------------------|---------------------------------------------------------|-----------------|-------|
| (с) корпорация маикрософт (містозоті сог      | rporation). Bee np                                      |                 |       |
|                                               |                                                         |                 |       |
|                                               |                                                         |                 |       |
|                                               |                                                         |                 |       |
|                                               |                                                         |                 |       |
| Локальный ТРуб-аллес канала                   | fe808073.320f.h2                                        | 21 · ec 6 f % 0 |       |
|                                               |                                                         |                 |       |
| ПРИ4-адрес                                    | 192.168.1.4<br>255.255.255.0<br>.168.1.1                |                 |       |
| IPv4-адрес.<br>Маска подсети                  | 192.168.1.4<br>255.255.255.0<br>.168.1.1                |                 | ×     |
| ТРV4-адрес.<br>Маска подсети                  | 192.168.1.4<br>255.255.255.0<br>.168.1.1<br>            |                 | ×     |
| IPv4-адрес       Камала         Маска подсети | 192.168.1.4<br>255.255.255.0<br>.168.1.1<br>—<br>правка |                 | ×     |

Необходимо быть авторизованным на всех компьютерах под одной учетной записью [9]. Откройте командную строку на обоих компьютерах и выполните *smpd* –*d*. Не закрывайте это окно командной строки.

| 0:4        | 🛚 Командная строка - smpd -d                                                                                      |
|------------|----------------------------------------------------------------------------------------------------|
| Mi(<br>(c) | crosoft Windows [Version 10.0.19043.1466]<br>) Корпорация Майкрософт (Microsoft Corporation). Все права защищены. |
| c:'        |                                                                                                    |
|            |                                                                                                    |

На компьютере, с которого будет осуществляться запуск, откройте новое окно командной строки и выполните *mpiexec -n 8 -machinefile C:\HelloMPI\hosts.txt C:\HelloMPI\HelloMPI.exe*. Если ваш ехе файл и/ или hosts.txt находятся в другом месте, замените путь. Параметр *-n* так же отвечает за количество запущенных процессов.

http://www.kimrt.ru

| Microsoft Windows | [Version 10.0.19043.1466] |  |
|-------------------|---------------------------|--|
|                   |                           |  |
|                   |                           |  |

http://www.kimrt.ru/index/course\_stm/0-24

Проект реализуется победителем Конкурса на предоставление грантов преподавателям магистратуры 2020/2021 благотворительной программы «Стипендиальная программа Владимира Потанина» Благотворительного фонда Владимира Потанина.

## Источники

- 1. Microsoft MPI. URL: <u>https://docs.microsoft.com/en-us/message-passing-interface/microsoft-mpi?redirectedfrom=MSDN</u>
- 2. How to compile and run a simple MS-MPI program. URL: <u>https://docs.microsoft.com/en-us/archive/blogs/windowshpc/how-to-compile-and-run-a-simple-ms-mpi-program</u>
- 3. Работа с MPI в среде Visual Studio на локальном компьютере. URL: https://kpfu.ru/portal/docs/F\_838384873/MPI\_v\_srede\_VS.pdf
- 4. HelloMPI. URL: https://github.com/baylesj/openmpi/blob/master/helloMPI.c
- 5. MPI для начинающих. URL: <u>https://www.opennet.ru/docs/RUS/MPI\_intro/</u>
- 6. MPI standard. URL: <u>https://www.mpi-forum.org/docs/mpi-4.0/mpi40-</u>report.pdf
- Как подключить MPI к проекту. URL: https://www.youtube.com/watch?v=dhxW4ZoZQdI
- Запуск MPI на множестве процессов на нескольких узлах. URL: <u>https://www.youtube.com/watch?v=DEk\_9t7Ytto</u>
- 9. Error no5. URL: <u>https://social.microsoft.com/Forums/en-US/b323dbb1-58f3-47ac-b823-03598065557a/error-quot-connecting-user-id-does-not-match-running-process-user-idquot-quotthe-smpd?forum=windowshpcmpi</u>